## **Exclude Select Courses From Notifications**

Last Modified on 09/22/2023 10:51 am CDT

In the **Notifications Tool**, you have the option to exclude certain courses from sending notifications.

**NOTE:** For information on setting up **Notifications**, see the article Set Up Email and Text Notifications in D2L (https://vtac.lonestar.edu/help/set-up-notifications).

## **Access the Notifications Tool**

1. On the D2L homepage, click [Notifications] from your personal menu on the minibar.

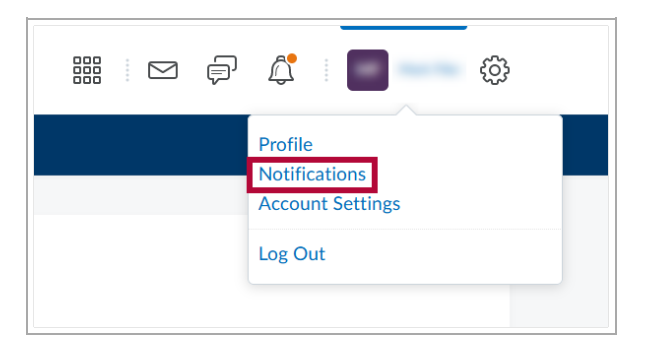

## **Manage Course Exclusions**

1. At the bottom of the Notifications Settings page, click [Manage my course exclusions].

| ePortfolio - feedback added to subscribed items                                                                                      |  |
|----------------------------------------------------------------------------------------------------|--|
| ePortfolio - another user has subscribed to your updates                                                                             |  |
| ePortfolio - feedback added to my items                                                                                              |  |
| Grades - grade item released                                                                                                    |  |
| Grades - grade item updated                                                                                                    |  |
| Quizzes - quiz due date or end date is 2 days away                                                                                   |  |
| Customize Notifications Allow future courses to send me notifications                                                                |  |
| Exclude Some Courses         You currently have no courses excluded.         Manage my course exclusions         Save         Cancel |  |

- 2. This will open the **Manage Course Exclusions** window. In this window you will have multiple options for excluding notifications from courses:
  - A. You can [Search] the list of courses to look for a specific course to exclude.
  - B. You can click **[Exclude All Courses]** to exclude ALL of your courses from sending notifications.

C. Clicking the **[X]** next to any course will exclude that course from sending notifications.

| Manage Course Exclusions ×<br>A Search course n Q |  |
|---------------------------------------------------|--|
| B Exclude All Courses                             |  |
| Restore excluded courses                          |  |
| CG_5922_                                          |  |
| LSCS                                              |  |
| Close //.                                         |  |

- 3. If you wish to restore notifications for currently excluded courses, you can:
  - A. Use the **[Search]** to look for a specific course to restore.
  - B. Click **[Restore excluded courses]** to restore notifications for ALL currently excluded courses.
  - C. Click the **[Restart]** icon next to any course to restore just that course, it replaces the **[X]** icon for any currently excluded courses.

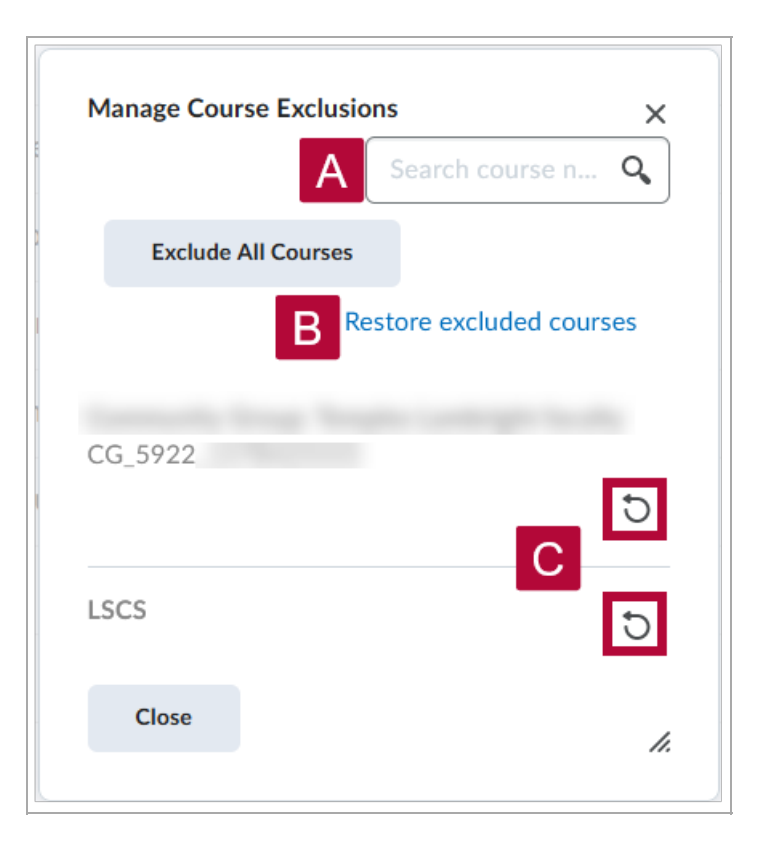

- 4. Once you have excluded or restored notifications for the courses you wish to, click [Close].
- 5. This will return you to the **Notifications Tool**. The courses you excluded from sending notifications will be listed under **Exclude Some Courses**. When you are done, click **[Save]**.

| Grades - grade item updated                                                             |  |
|-----------------------------------------------------------------------------------------|--|
| Quizzes - quiz due date or end date is 2 days away                                      |  |
| Customize Notifications Allow future courses to send me notifications                   |  |
| Exclude Some Courses                                                                    |  |
| Don't send notifications for: Online Teaching Certification Manage my course exclusions |  |
| Save Cancel                                                                             |  |